### **Descargar Póliza Horario**

Para inscribirte debes ingresar a la página http://www.autoservicios.buap.mx desde tu navegador.

| 🏉 Benemérita Universidad Autónoma de Puebla - Windows Internet Explorer                                                                                                    |        |     |           |              |       |  |
|----------------------------------------------------------------------------------------------------|--------|-----|-----------|--------------|-------|--|
| Solution State State |        |     |           |              |       |  |
| Archivo E                                                                                                    | dición | Ver | Favoritos | Herramientas | Ayuda |  |
| 🚖 Favoritos 🏾 🍘 Benemérita Universidad Autónoma de Puebla                                                                                                    |        |     |           |              |       |  |

#### Ingresar a tu cuenta de Autoservicios

En la página de autoservicios visualizarás dos campos:

- ID Usr: donde deberás escribir tu número de solicitud que aparece en el Formato de Asignación que te sirvió como identificación para realizar el examen de admisión.
  - NIP: o Número de Identificación Personal, donde deberás escribir tu fecha de nacimiento en seis dígitos con el formato ddmmaa. Por ejemplo para la fecha 28 de junio de 1992, el NIP será 280692.

>Código de validación: Ingresa el código de validación que se genera.

| ID Usuario: | 201700000 |
|-------------|-----------|
| NIP:        | •••••     |
| 42988       | 42988     |

#### Oprime el botón "Acceso"

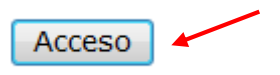

→ Cuando ingresas por primera vez, se te solicitará cambiar tu NIP por uno nuevo, el cual utilizarás en tus accesos posteriores.

→ El nuevo NIP lo integrarás por 6 caracteres alfanuméricos (letras y/o números).

Cambie ahora su NIP de acceso a Autoservicios.

| Re-ingrese NIP Anterior: |  |
|--------------------------|--|
| Nuevo NIP:               |  |
| Re-ingrese NIP Nuevo:    |  |

→ Al finalizar el ingreso de los datos oprime el botón Acceso.

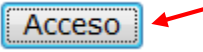

Para mantener la seguridad y privacidad de tu información es importante que **NO compartas** tu **NIP** con nadie.

### Dentro de Autoservicios

Una vez que hayas ingresado a tu cuenta verás el Menú Principal del portal de Autoservicios BUAP, ahí tienes que ingresar a la liga **Servicios al Alumno**.

## Menú principal

Información personal Servicios al alumno

Dentro del menú **Servicios al Alumno** ingresa a la sección de inscripción dando un clic en la opción **Inscripción vía web**.

# Servicios al alumno

Inscripción vía web Registro escolar Pago de Servicios Escolares

## Inscripción vía Web.

Da un clic en la liga Inscripción de Materias.

# Inscripción vía web

Estatus de inscripción Estatus académico, cita de inscripción e impresión de póliza.

Selección de periodo

Inscripción de materias Inscripción de materias e impresión de póliza de pago.

Horario inscrito por semana

Detalle del horario de cursos ( ...Visualización del Detalle del Horario Inscrito e Impresión de Horario de Cursos.)

#### Proyección de Cursos Cursos que podrás inscribir de acuerdo a la programación académica de tu escuela...

> Selecciona el periodo de inscripción.

| Seleccionar un Periodo: | Primavera 2018 | ~ |  |
|-------------------------|----------------|---|--|
|                         | Primavera 2018 |   |  |

Aquí encuentras el periodo a utilizar:

→ Primavera 2018 si ingresas al nivel: Licenciatura, Profesional Asociado, Distancia, Semiescorizado.

## Impresión de la Póliza.

Como último paso debes imprimir tu póliza oprimiendo el botón Imprimir Póliza.

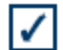

Oprime el botón "IMPRIMIR POLIZA", esto mostrará tu Póliza de Pago;

para imprimirla deberás usar la opción "Archivo" - "Imprimir" del menú del navegador.

IMPRIMIR POLIZA

Una vez que esté en pantalla tu póliza la podrás imprimir desde el menú del navegador selecciona "Archivo" y después "Imprimir".

#### **HELP DESK**

Si tienes problemas para ingresar a tu cuenta de autoservicios, comunícate al teléfono: (222) 229 55 00 ext. 5079, 5080, 5084, 5088 y 5092.